# Запрос на сверку с налоговой из Контур.Экстерн

В Контур.Экстерне можно запрашивать у ФНС информационные услуги на основании приказа № ММВ-7-6/196 от 13 июня 2013 года. В рамках взаимодействия можно получать в электронном виде такие **документы**:

- справки о состоянии расчетов, об исполнении налоговых обязательств;
- выписки по расчетам с бюджетом;
- перечень форм налоговой отчетности (деклараций, расчетов), бухгалтерской отчетности, которые налогоплательщик подал за определенный период;
- акты сверки по всем возможным платежам, включая штрафы и пени.

# Процесс отправления запроса и получения ответа

Взаимодействие через Контур.Экстерн включает такие этапы:

- 1. **Формирование и направление запроса.** Подписывается он электронной подписью, налогоплательщика или его представителя. В последнем случае нужно приложить сообщение о представительстве.
- 2. Поучение подтверждения от оператора.
- 3. Получение от налогового органа «Извещения о получении» либо «Сообщения об ошибке». Извещение подписывается ЭЦП налоговой.
- 4. Получение от ФНС одного из двух документов:
  - 1. «*Квитанция о приеме»*. Означает, что налоговики работают над запросом и готовят ответ.
  - 2. «Уведомление об отказе». Запрос не обрабатывается, нужно подать его снова.

# Подача запроса

С главной страницы сервиса нужно перейти во вкладку **«ФНС»** и в блоке «Сверки» нажать «Запросить сверку»:

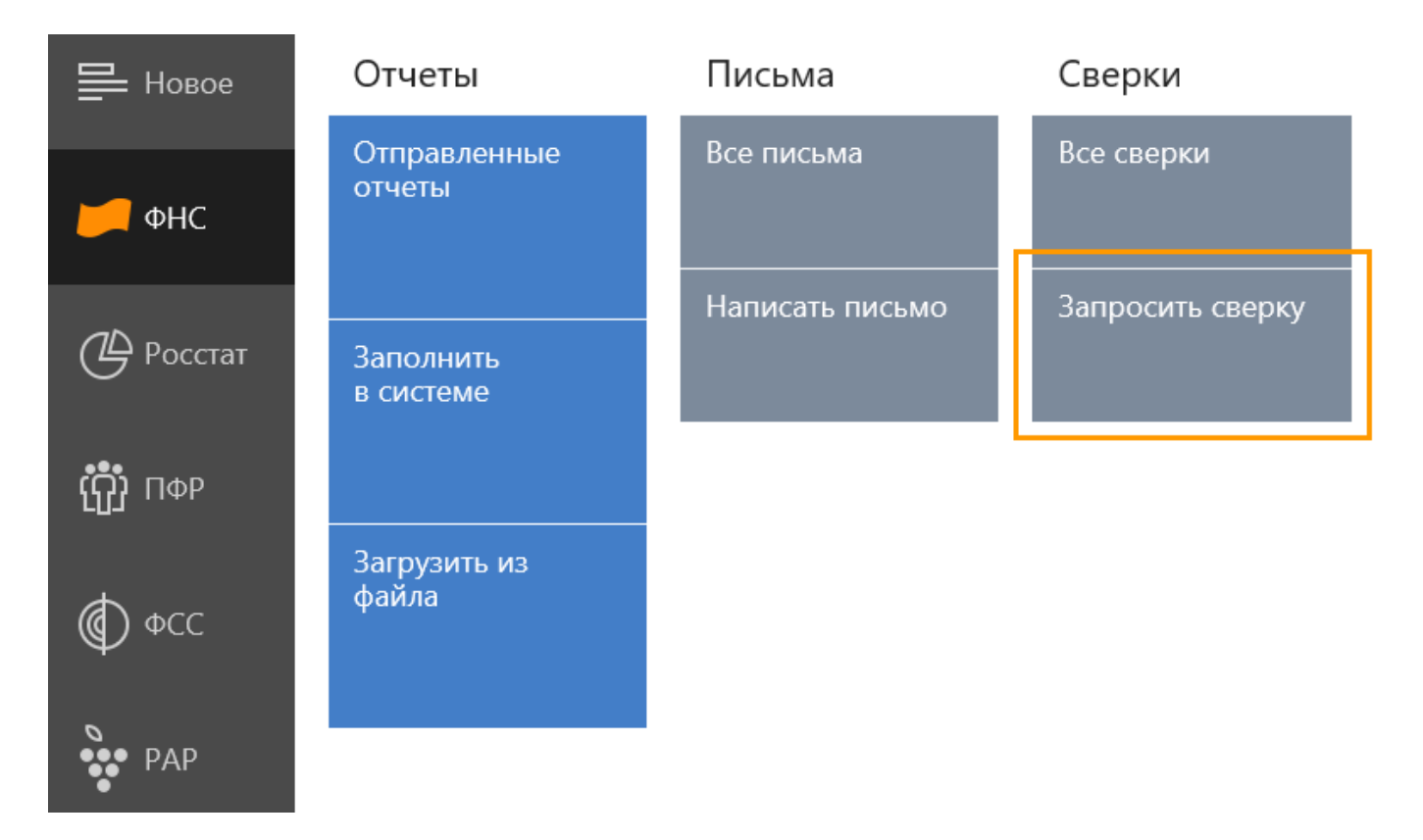

Откроется окно со строкой, в которой нужно ввести тип документа:

< Запросить сверку

#### Q Начните вводить название

#### Справка о состоянии расчетов по налогам, сборам, страховым взносам, пеням, штрафам, процентам

Позволяет удостовериться в том, что налоги перечислены в бюджет и зачислены на верные КБК, а также проверить наличие пеней и штрафов.

#### Выписка операций по расчетам с бюджетом

Запрашивается, если бухгалтер обнаруживает недоимку. Содержит перечень учтенных налоговым органом операций по расчетам с бюджетом.

#### Перечень налоговых деклараций (расчетов) и бухгалтерской отчетности

Формируется из базы инспекции и содержит регистрационные номера отчетов. Если отчет есть в перечне, значит он принят. Документ можно использовать как итог отчетного периода.

#### Акт совместной сверки расчетов по налогам, сборам, страховым взносам, пеням, штрафам, процентам

Содержит подробную информацию по каждому из запрашиваемых налогов о суммах платежей, задолженностей или штрафов. Позволяет увидеть сальдо на начало сверяемого периода.

#### Справка об исполнении налогоплательщиком (плательщиком сбора, плательщиком страховых взносов, налоговым агентом) обязанности по уплате налогов, сборов, страховых взносов, пеней, штрафов, процентов

Содержит информацию в целом по организации (по данным всех инспекций ФНС) о наличии неисполненной обязанности по уплате налогов, сборов, пеней, штрафов, процентов.

#### В следующем окне нужно заполнить несколько полей.

# Тип запроса по ИФНС и КПП

При выборе типа запроса возможны варианты:

| Тип запроса   | В целом по организации 👻  |  |  |
|---------------|---------------------------|--|--|
|               | В целом по организации    |  |  |
|               | По всем КПП в одну ИФНС   |  |  |
| Код инспекции | По одному КПП в одну ИФНС |  |  |
|               |                           |  |  |

В некоторых случаях выбор будет сделан автоматически. Например, если подается **запрос справки об исполнении обязанности об уплате налогов**. Она подается в целом по организации, поэтому выбора здесь не будет.

Единый запрос на организацию включает сведения обо всех филиалах и подразделениях, относящихся в том числе и к другим налоговым органам. При этом поле **«Код инспекции ФНС России, в которой формируется ответ»**, будет автоматически заполнено нулями. А в поле **«Код инспекции ФНС России, в которую подается запрос**», необходимо вписать код налогового органа, в котором зарегистрирована головная организация. Поле **«КПП налогоплательщика»** заполнять не нужно.

Если выбран тип запроса «**По одному КПП в одну ФНС**», то код КПП указать нужно непременно.

## Даты

Если формируется **запрос перечня сданных отчетов**, то даты нужно указывать *в пределах одного года*. Например, если нужно получить документы за 2017 и частично за 2018 годы, то нужно сформировать два отдельных запроса.

### Виды деклараций

Если подается запрос на перечень сданных отчетов, из выпадающего меню нужно будет выбрать, какие именно отчеты интересуют — первичные, корректирующие (подразумевается последняя коррекция) либо те и другие.

Виды деклараций

Первичные и корректирующие

Первичные и корректирующие

Формат ответа

Первичные

Корректирующие (последняя коррекция)

# Запрашиваемый налог по КБК и ОКТМО

Это поле актуально для запросов по выписке операций по расчетам с бюджетом, а также по акту сверки. При формировании таких запросов нужно выбрать налог.

#### Если его не указать, то акт будет представлен в отношении всех налогов.

| Запра<br>по КЕ                                                                                                    | ашиваемый налог<br>5К и ОКТМО | По определенным | и КБК —          | 0         |
|----------------------------------------------------------------------------------------------------|-------------------------------|-----------------|------------------|-----------|
|                                                                                                    | КБК, наименование налог       | a               | OKTMO / OKATO yr | латы      |
| ×                                                                                                    | 18210101011010000110          |                 | 01000000         | Ŧ         |
| Налог на прибыль организаций (за исключением консолидированных групп налогоплательщиков), зачисляемый в федеральный бюджет |                               |                 |                  | нных<br>т |
| + /                                                                                                    | 1обавить КБК                  |                 |                  |           |

### Форма ответа

Если запрашивается информация о налогоплательщике в целом или справка об исполнении обязательства, то ответ придет в формате XML. Для прочих типов запросов можно выбрать формат ответа — RTF, XML, XSL или PDF.

### Отправитель

Отправителем может быть:

- 1. Руководитель организации. Запрос будет подписан его ЭЦП. При этом в поле ниже автоматически вставятся данные руководителя. Для их изменения нужно войти с главной страницы в раздел «Реквизиты и настройки», далее перейти в «Реквизиты плательщика» и выбрать «Руководитель».
- 2. **Представитель организации.** Запрос будет подписан ЭЦП представителя. Вместе с ним нужно будет направить информационное сообщение о представительстве.

Чтобы каждый раз не заполнять поля запроса заново, можно сохранить его как шаблон — для этого есть ссылка в нижней части окна. Впоследствии можно будет нажать на находящуюся рядом ссылку «Шаблоны» и выбрать из списка нужный.

# Запрос перечня налоговых деклараций (расчетов) и бухгалтерской отчетности

| Тип запроса        | По всем КПП в одну ИФНС 🚽 🥥                                      |         |
|--------------------|------------------------------------------------------------------|---------|
| по ИФНС и КПП      | организация                                                      |         |
| Код инспекции      | 0001 <ul> <li>Код инспекции в которую подается запрос</li> </ul> |         |
| За период          | 20.10.2016 🛱 31.12.2016 🛱 🥥                                      |         |
| Виды деклараций    | Первичные                                                        |         |
| Формат ответа      | XML -                                                            |         |
| Отправитель        | Руководитель организации 👻 🔮<br>СОМОВ АЛЕКСАНДР ЛЕОНИДОВИЧ       |         |
| Перейти к отправке | Сохранить этот запрос как шаблон                                 | Шаблоны |

# Проверка и отправка

Когда все поля заполнены, нужно перейти к отправке, нажав кнопку с таким же названием. Начнется проверка формы. По ее окончании система сообщит о результатах. Если обнаружены ошибки, их обязательно нужно исправить. Чтобы это сделать, нужно кликнуть на ссылку с описанием ошибки либо нажать кнопку «Редактировать отчет» в нижней части окна с результатами. Когда ошибки исправлены, необходимо повторить проверку сформированного запроса.

Помимо ошибок, система может выдать предупреждения. Отправлять запрос можно и с ними, однако целесообразно все же их проверить.

Если ни ошибок, ни предупреждений нет, можно отправлять запрос в ИФНС. Для этого внизу экрана есть кнопка «*Перейти к отправке*»:

### ИОН запрос

ИОН запрос за 2017 год во все инспекции через ИФНС 1102 ЗАО (6699000000-669901001)

#### Результат проверки отчета

| 🗸 Ошибок и предуг  | преждений нет       |                               |                                   |
|--------------------|---------------------|-------------------------------|-----------------------------------|
|                    |                     |                               |                                   |
|                    |                     |                               |                                   |
| Перейти к отправке | Редактировать отчет | 🖶 Распечатать отчет на бланке | 🖶 Распечатать результаты проверки |

В этом же окне пользователю предоставляется возможность распечатать:

- сформированный запрос кнопка «**Распечатать на бланке**» (через нее же можно сохранить запрос в формате PDF);
- список ошибок и предупреждений, которые сервис выдал после проверки кнопка «*Распечатать результаты проверки*».

После нажатия кнопки «*Перейти к отправке»* откроется окно передачи запроса. В нем нужно нажать **«Подписать и отправить»**. Теперь запрос передан в ФНС.

# Просмотр ответа

Чтобы увидеть пришедшие из Налоговой службы документы, на главной странице сервиса нужно войти во вкладку «ФНС» и далее выбрать нужный раздел. Например, если был подан запрос, необходимо нажать на блок «Все сверки»:

| 블 Новое   | Отчеты                 | Письма          | Сверки           |
|-----------|------------------------|-----------------|------------------|
| 📁 ФНС     | Отправленные<br>отчеты | Все письма      | Все сверки       |
| 🕒 Росстат | Заполнить<br>в системе | Написать письмо | Запросить сверку |
| τή ΠΦΡ    |                        |                 |                  |
| Ф ФСС     | Загрузить из<br>файла  |                 |                  |

#### Откроется список документов, среди которых нужно отыскать интересующий:

| × | Акт сверки расчетов по налогам, сборам,<br>пеням и штрафам<br>в ИФНС 6601                           | 11.08.2015<br>Документооборот<br>завершен |
|---|----------------------------------------------------------------------------------------------------|-------------------------------------------|
| ~ | Акт сверки расчетов по налогам, сборам,<br>пеням и штрафам<br>в ИФНС 6623 (через МРИ 6633)          | 04.12.2014<br>Документооборот<br>завершен |
| ~ | Выписка операций по расчетам с<br>бюджетом<br>в ИФНС 6623 (через МРИ 6633)                          | 03.12.2014<br>Документооборот<br>завершен |
| ~ | Справка о состоянии расчетов по<br>налогам, сборам, пеням и штрафам<br>в ИФНС 6623 (через МРИ 6633) | 03.12.2014<br>Документооборот<br>завершен |
| × | Справка о состоянии расчетов по<br>налогам, сборам, пеням и штрафам<br>в ИФНС 6677                  | 01.11.2013<br>Документооборот<br>завершен |
| × | Акт сверки расчетов по налогам, сборам,<br>пеням и штрафам<br>в ИФНС 6601                           | 17.08.2012<br>Документооборот<br>завершен |
| ~ | Акт сверки расчетов по налогам, сборам,<br>пеням и штрафам<br>в ИФНС 6601                           | 16.08.2012<br>Документооборот<br>завершен |

В этом списке можно увидеть ответы налогового органа с указанием номера ИФНС и даты. Когда ответ получен, документооборот с налоговым органом завершается.

В какой срок ждать ответа? Это зависит от типа запроса. Если это запрос в целом по организации или об исполнении обязанности по уплате налога, то ответ поступит в течение 6 рабочих дней. Ответы на иные запросы поступят в течение 3 рабочих дней. Срок отсчитывается с момента отправки запроса.

# Сохранение и печать

Любой документ, который участвует в документообороте с инспекцией, можно посмотреть и распечатать. Для этого следует в разделе «ФНС» выбрать «**Все сверки**» и перейти к нужному запросу, кликнув на его название. В следующем окне у пользователя будет возможность выбрать действия, которые необходимо произвести с документом. Его можно сохранить — для этого нужно нажать ссылку, выделенную на следующем изображении:

### Справка о состоянии расчетов по налогам, сборам, пеням и штрафам

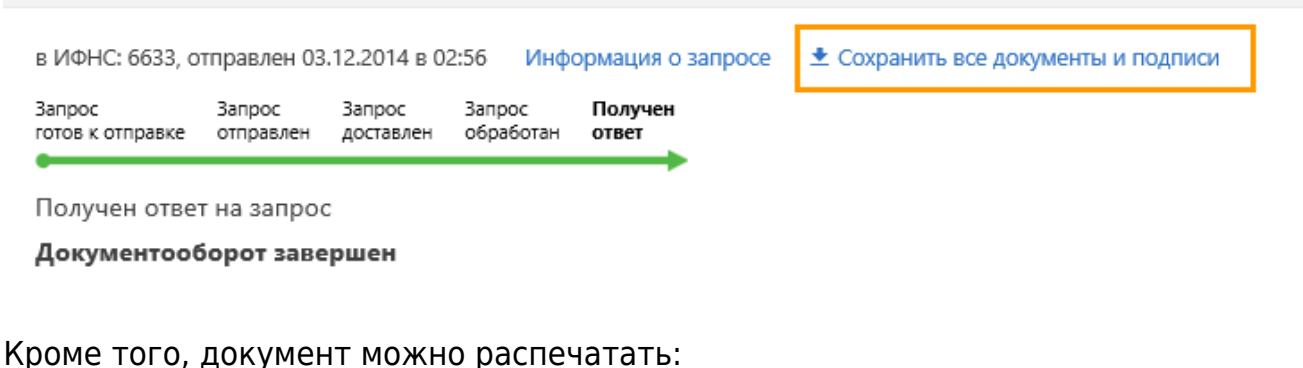

#### фоне того, докунент ножно распе на

Подтверждение даты отправки

Распечатать

Документ, в котором указаны дата и время представления запроса

Подписи: СКБ Контур

Сообщение о представительстве

Распечатать на бланке

Документ, содержащий информацию об уполномоченном представителе налогоплательщика © Подписи: СКБ Контур (Сомов Александр Леонидович)

Запрос Распечатать на бланке

Справка о состоянии расчетов по налогам, сборам, пеням и штрафам

Подписи: СКБ Контур (Сомов Александр Леонидович)

Вид отправленного на печать документа будет зависеть от его формата. В том же окне, помимо печати, его можно будет **сохранить**.

Читайте также: Как отправить письмо в ФНС из Контур.Экстерн.